Generate SSL Cert "Server Auth" for ADS Domain Controller with MS Cert Authority Solution

With Open SSL from CA IMPS\bin folder or new install of openssl & MS Cert tools certreq.exe & certlm.msc Ref: https://support.microsoft.com/en-us/kb/321051

> Alan Baugher, CA Sr. Principal Architect Aug 2016

# Method 01: Generate a root CA key and a Server Auth Key for ADS DC

GOAL: Create a SSL Server auth cert for MS Active Directory to avoid installing MS CA Enterprise Auth for LAB & use TCP 636 for CA IM

On the CA IMPS server

- Ensure IMPS\bin is in the PATH or Install OpenSSL on a window server and update PATH to use that install folder

**Step 01:** Redirect the OpenSSL configuration to an sample configuration file. {Not necessary but it may be customized.}

set OPENSSL\_CONF=C:\Users\Administrator\Desktop\openssl\_DC\openssl\_config\_sample.cfg.txt

**Step 02:** Make a folder to hold these new files c:\temp\ssl

Step 03: Generate a private CA key using OpenSSL <Enter a password twice>

openssl genrsa -des3 -out 01.rootCA.key 1024

openssl rsa -in 01.rootCA.key -out 02.rootCA\_nopassword.key <To remove password for later phases>

Step 04: Create a self-signed x509 CA certificate. The CA certificate will be valid for 20 years (-days 7300).

openssl req -out 03.rootCA.crt -key 02.rootCA\_nopassword.key -new -x509 -days 7300 -subj "/CN=######\_LAB\_Root\_Certificate\_Authority\_#######

C:\Users\Administr local.inf ad2.csr

rtReg: Reguest

\Users\Administ \Users\Administ

Switch Servers: Execute the following ONLY the Active Directory Server (DC) **Step 05:** Edit the input CSR file; ensure CN = FQDN {see the box to the side} **Step 06:** Create the CSR using MS command line tool: certutil

certreq -new request.inf <FQDN>.csr {IMPORTANT: If CA is removed from ADS DC, this step must be re-done}

Switch Server: Copy the CSR to the IMPS server.

## Step 07: Sign the CSR with the private CA key

openssl x509 -req -days 3650 -in <FQDN>.csr -CA 03.rootCA.crt -CAkey 02.rootCA\_nopassword.key -set\_serial 01 -out <FQDN>.crt

**Step 08**: On BOTH the IMPS & the ADS DC; and import the CA root file into the following:

certlm.msc (The root CA cert into (Local Computer \ Trusted Root Cert Auth \ Certificates ) 03.rootCA.crt

 Step 09:
 ONLY the ADS Server: Accept the signed cert
 <This will validate against the Trusted Root Cert Auth>

 Certreq -accept <FQDN>.crt
 {This file will be copied to Local Computer \ Personal \ Certificates
 IMPORTANT – MUST PASS THIS TEST/PROCESS TO SUCCEED }

Step 10: Validate TCP 636 is available with a SSL Cert using MS LDP w/SSL enabled or other tool. DC may not need to be rebooted/bounced.

| tor\Desktop\openss1\new>certreq -new directoryserver.voonair. | : request.inf                                                  |  |
|---------------------------------------------------------------|----------------------------------------------------------------|--|
| eated                                                         | [Version]                                                      |  |
| tor\Desktop\openssl\new>certreg -accept ad2.crt               | Signature="\$Windows NT\$"                                     |  |
| tor/Deskton/onenssl/new>                                      | [NewRequest]                                                   |  |
|                                                               | Subject = "CN=directoryserver.voonair.local"                   |  |
| s stan must ha ra dana)                                       | ;                                                              |  |
| s step must be re-uone?                                       | KeySpec = 1                                                    |  |
|                                                               | KeyLength = 1024                                               |  |
|                                                               | Exportable = TRUE                                              |  |
|                                                               | MachineKeySet = TRUE                                           |  |
|                                                               | SMIME = False                                                  |  |
| and have and any of a set (FODN) and                          | PrivateKeyArchive = FALSE                                      |  |
| /ord.key -set_serial 01 -out <fqdn>.crt</fqdn>                | UserProtected = FALSE                                          |  |
|                                                               | UseExistingKeySet = FALSE                                      |  |
|                                                               | ProviderName = "Microsoft RSA SChannel Cryptographic Provider" |  |
|                                                               | ProviderType = 12                                              |  |
| 5)                                                            | RequestType = PKCS10                                           |  |
|                                                               | KeyUsage = 0xa0                                                |  |
|                                                               | [EnhancedKeyUsageExtension]                                    |  |
| isted Deat Cart Auths                                         | OID=1.3.6.1.5.5.7.3.1; this is for Server Authentication       |  |
|                                                               | ·                                                              |  |

openssl\_configuration\_example.cfg.txt

#### @echo on

ldp.exe

:: Create a CA root Certificate using OpenSSL-Win64 (or Win32) :: Set an initial openssl configuration file set OPENSSL\_CONF=C:\OpenSSL-Win64\bin\openssl.cfg set FQDN=dc001.exchange.lab set PASSWORD=P\$ssword01

:: Make a output folder mkdir c:\temp\openssl

:: Clean up Certs from prior executions / stores certutil -delstore "Root" ###\_LAB\_ROOT\_CA\_Cert\_Auth\_For\_Active\_Directory\_### certutil -delstore "My" %FQDN%

:: Update inf file with the latest FQDN name copy ADS\_server\_cert\_request.inf c:\temp\openssl\ADS\_server\_cert\_request.inf

:: Generate a private CA key cd /d C:\OpenSSL-Win64\bin openssl genrsa -des3 -passout pass:%PASSWORD% -out c:\temp\openssl\01.rootCA.key 1024 openssl rsa -in c:\temp\openssl\01.rootCA.key -passin pass:%PASSWORD% -out c:\temp\openssl\02.rootCA\_nopassword.key

:: Create a self-signed x509 cert openssl req -out c:\temp\openssl\03.rootCA.crt -key c:\temp\openssl\02.rootCA\_nopassword.key -new -x509 -days 7300 -subj "/CN=###\_LAB\_ROOT\_CA\_Cert\_Auth\_For\_Active\_Directory\_###"

:: Execute on the Active Directory Server (DC) only certreq -f -new c:\temp\openssl\ADS\_server\_cert\_request.inf c:\temp\openssl\%FQDN%.csr

:: Sign the CSR with the private CA key openssl x509 -req -days 3650 -in c:\temp\openssl\%FQDN%.csr -CA c:\temp\openssl\03.rootCA.crt -CAkey c:\temp\openssl\02.rootCA\_nopassword.key -set\_serial 01 -out c:\temp\openssl\%FQDN%.crt

:: On both the AD & IMPS Servers, import the CA root file into (Local Computer \ Trusted Root Cert Auth \ Certificates) ::certlm.msc certutil -addstore "Root" c:\temp\openssl\03.rootCA.crt

:: Only on the AD server, accept the signed cert. This MUST PASS to SUCCEED
 :: Cert will then be auto-copied to (Local Computer \ Personal \ Certificates )
 certreq -accept c:\temp\openssl\%FQDN%.crt
 pause
 :: Validate TCP 636 is available with a SSL Cert; may use MS LDP. Note: DC may not need to be rebooted/bounced.

;------request.inf ------[Version] Signature="\$Windows NT\$" [NewRequest] Subject = "CN=dc001.exchange.lab" ; KeySpec = 1 KeyLength = 1024 Exportable = TRUE MachineKeySet = TRUE SMIME = False PrivateKeyArchive = FALSE UserProtected = FALSE

ProviderName = "Microsoft RSA SChannel Cryptographic Provider"

OID=1.3.6.1.5.5.7.3.1; this is for Server Authentication

UseExistingKeySet = FALSE

[EnhancedKeyUsageExtension]

ProviderType = 12 RequestType = PKCS10

KeyUsage = 0xa0

# VALIDATE FROM MS ACTIVE DIRECTORY DOMAIN CONTROLLER

|                                                                                                    | certlm - [Certificates - Local                                                                                                    | Computer\Trusted Root Ce  | rtification Autho | orities\Certificates]    | _                                 |            |                   |            |
|----------------------------------------------------------------------------------------------------|----------------------------------------------------------------------------------------------------|---------------------------|-------------------|--------------------------|-----------------------------------|------------|-------------------|------------|
| Eile     Action     View     Help       Image: Constraint of the second second seco                                                                |                                                                                                    |                           |                   |                          |                                   |            |                   |            |
| 🙀 Certificates - Local Computer                                                                                                    | Issued To                                                                                                    | Issued By                 |                   | Expiration Date          | Intended Purposes                 | Friend ^   |                   |            |
| 🔺 🧮 Personal                                                                                                    | AddTrust External CA Root                                                                                                    | AddTrust External CA Root |                   | 5/30/2020                | Server Authenticati               | The U      |                   |            |
| Certificates                                                                                                    | Baltimore CyberTrust Root                                                                                                    | Baltimore CyberTrust Root |                   | 5/12/2025                | Server Authenticati               | DigiCe     |                   |            |
| In the second second | <b>a</b>                                                                                                    | certim - [Ce              |                   | Computer\Personal\       | (Certificates]                    |            |                   |            |
| <ul> <li>Certificates</li> <li>Enterprise Trust</li> <li>Intermediate Certification.</li> </ul>                                                                                                    | File     Action     View     Help       Image: Constraint of the second second seco | ?                         |                   |                          |                                   |            |                   |            |
| Trusted Publishers                                                                                                    | 🙀 Certificates - Local Computer                                                                                                    | Issued To                 | Issued By         |                          | Expir                             | ation Date | Intended Purposes | Friendly 1 |
| ▶ □ Untrusted Certificates                                                                                                    | <ul> <li>△ Personal</li> <li>Certificates</li> <li>△ Trusted Root Certification Au</li> <li>○ Certificates</li> <li>▷ ○ Enterprise Trust</li> </ul>                                                                                                    | BEFORE STATE              | on MS Acti        | There are no items to sl | how in this view.<br>Domain Conti | roller     |                   |            |

|                                            | certIm - [Certificates - Loca              | I Computer\Truste  | d Root Certi   | fication Authorities\Certificates] |                 |                 | l                 |               |
|--------------------------------------------|--------------------------------------------|--------------------|----------------|------------------------------------|-----------------|-----------------|-------------------|---------------|
| <u>File Action View H</u> elp              |                                            |                    |                |                                    |                 |                 |                   |               |
| i 🗢 🔿 🖄 🖬 🥉 🖾                              |                                            |                    |                |                                    |                 |                 |                   |               |
| 🙀 Certificates - Local Computer            | Issued To                                  |                    | Issued By      |                                    | Expiration Date | Intended Pu ^   |                   |               |
| ⊿ 🚞 Personal                               | ######_LAB_Root_Certificate                | _Authority_######  | ######_LAB     | _Root_Certificate_Authority_###### | 6/7/2036        | <all></all>     |                   |               |
| Certificates                               | AddTrust External CA Root                  |                    | AddTrust Ext   | ernal CA Root                      | 5/30/2020       | Server Authe    |                   |               |
| ⊿ Grusted Root Certificatio ☐ Certificates |                                            | cert               | lm - [Certific | rates - Local Computer\Personal\   | Certificates]   |                 | _                 |               |
| Ell                                        | le <u>Action View H</u> elp                |                    |                |                                    |                 |                 |                   |               |
| <b>*</b>                                   |                                            | ?                  |                |                                    |                 |                 |                   |               |
|                                            | Certificates - Local Computer              | Issued To          |                | Issued By                          |                 | Expiration Date | Intended Purposes | Friendly      |
| 4                                          | Personal                                   | Girectoryserver.vo | onair.local    | ######_LAB_Root_Certificate_Autho  | rity_#####      | 6/10/2026       | <all></all>       | <none></none> |
| 4                                          | Trusted Root Certification Au Certificates | AFT                | ER STAT        | E on MS Active Directo             | ory Domai       | n Control       | ler               |               |

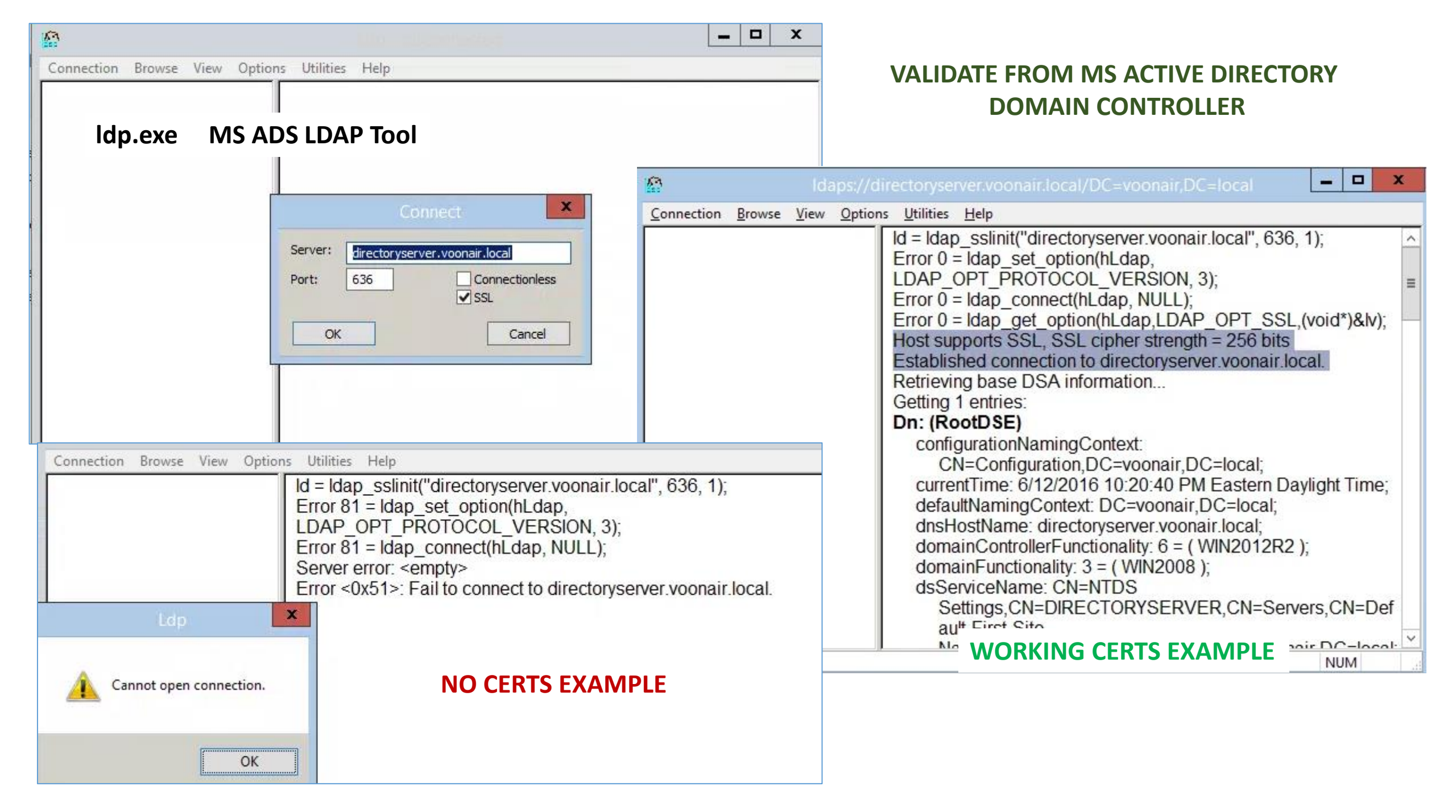

# Validate from CA IMPS Server: adsldapdiag.exe

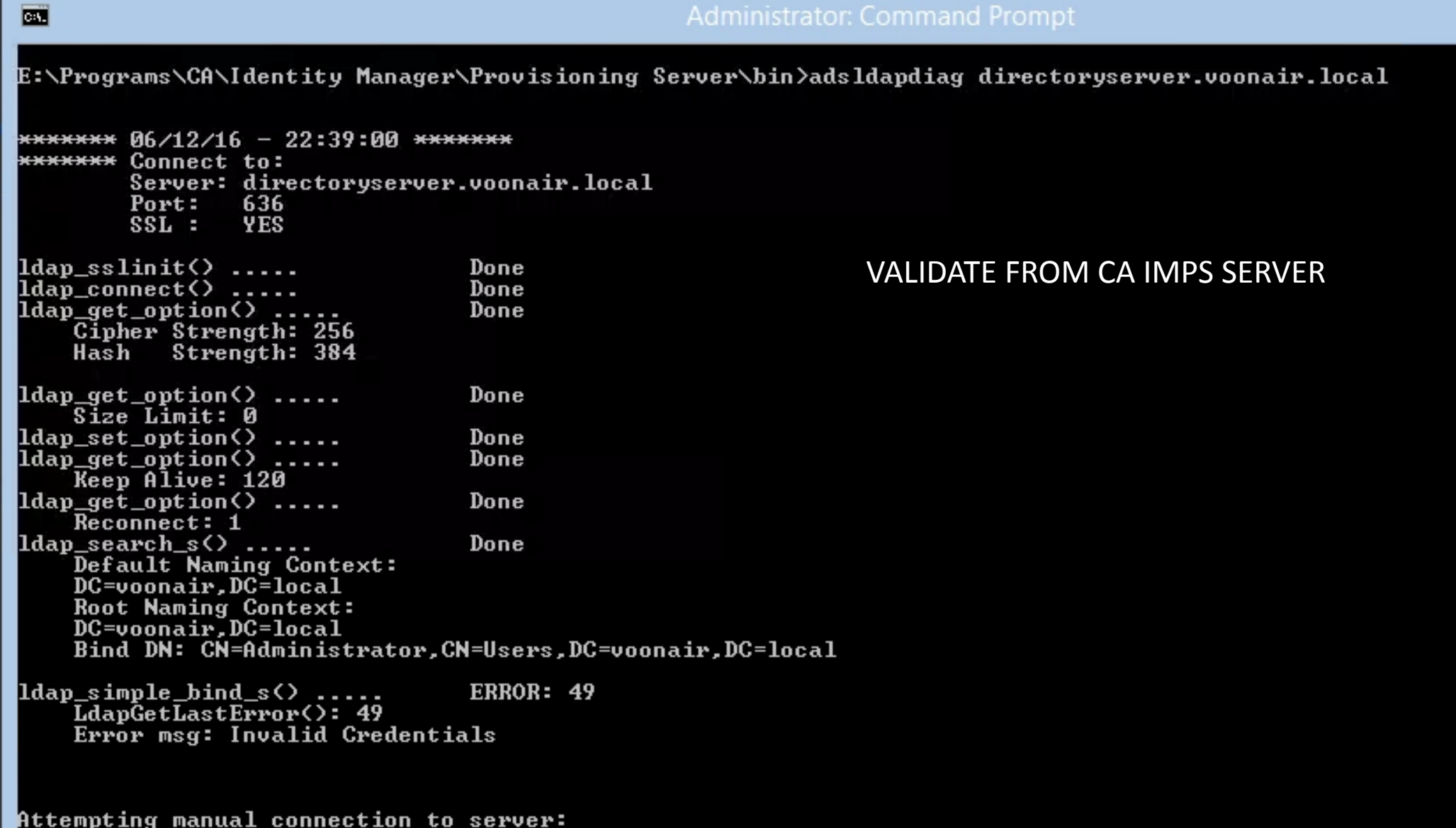

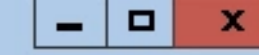

E:\Programs\CA\Identity Manager\Provisioning Server\bin>adsldapdiag -v -u administrator directoryserver.voonair.local caeducation

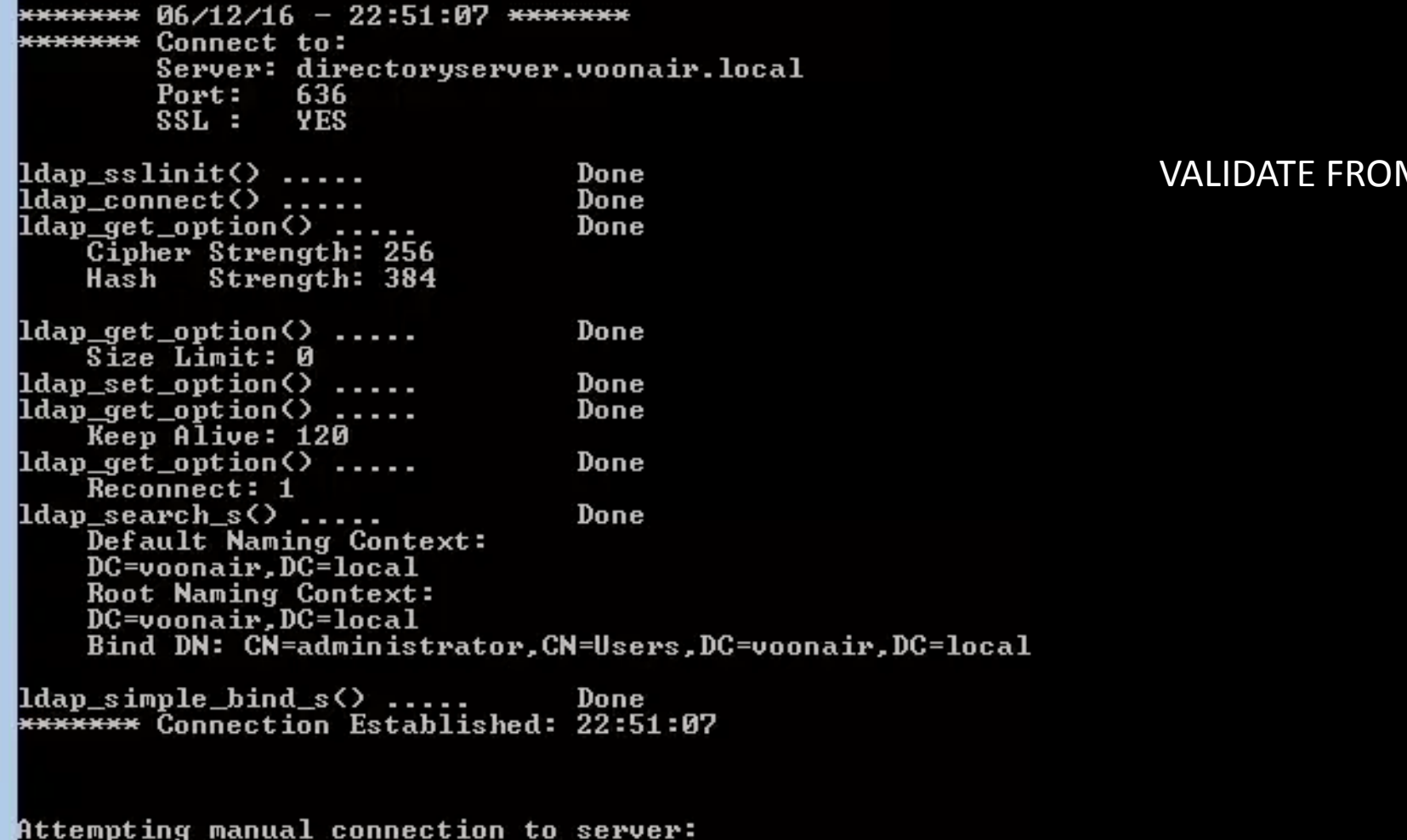

### VALIDATE FROM CA IMPS SERVER

~

C:4.

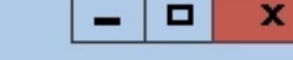

~

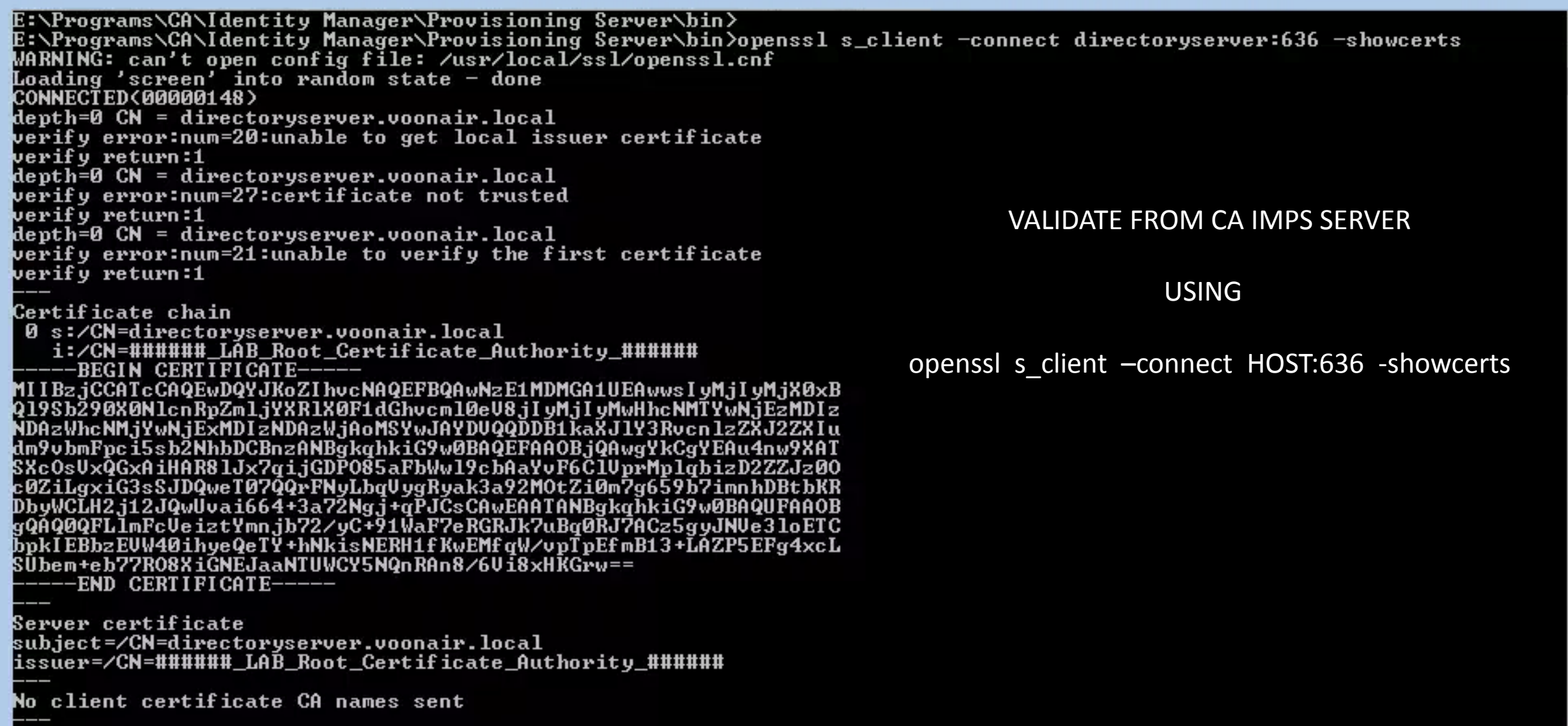

Y

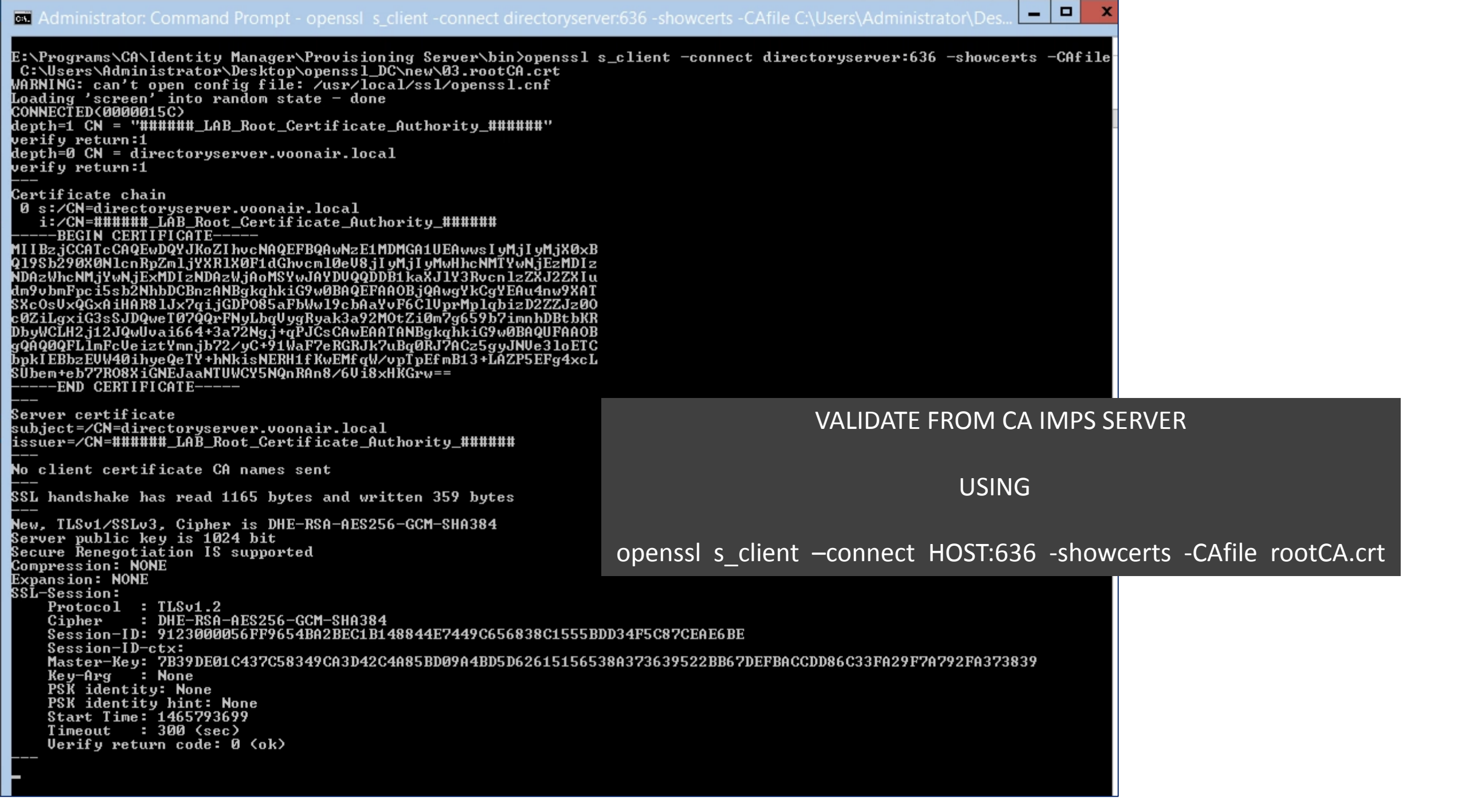

| Active Directory Endpoint                                                                                                    | ? ×                                                                                                    |                                                                                                    | Directory Endpoint                                                                                                    | ? >                          |
|----------------------------------------------------------------------------------------------------|----------------------------------------------------------------------------------------------------|----------------------------------------------------------------------------------------------------|----------------------------------------------------------------------------------------------------|------------------------------|
| Program Exits Reference Attribute Mapping<br>* ADS Server Security Configuration E                                                                                                    | Logging<br>Provisioning Manager - by CA (im                                                                                                    | Program Exits Reference<br>* ADS Server Security                                                                                                    | Attribute Mapping                                                                                                    | Logging<br>Endpoint Settings |
| <ul> <li><u>Name:</u> directoryserver</li> <li><u>Description:</u> TESTING openssl CA Certs for AD</li> <li>Server <ul> <li>Use the fully qualified name of the server.</li> <li><u>H</u>ost Name:</li> <li>directoryserver.voonair.local</li> <li>User <u>ID</u>:</li> <li>Administrator</li> <li>Password:</li> <li><u>F</u> Enable <u>F</u>ailover</li> </ul> </li> <li>Account Template <ul> <li>Domain</li> <li>Account Template</li> <li><u>Default:</u> im</li> <li><u>Search</u></li> </ul> </li> </ul> | Year       Year                                                                                                    | <ul> <li>The IM Provisioning server can communicate we</li> <li>Use LDAP via an SSL secure encryption link (Drawback: Additional setup required.)</li> <li>Use LDAP without SSL; use ADSI for passwo (Drawback: Less security: ADSI does not wor (For demo purposes only.)</li> <li>(NOTE: For ADSI only, the login id must be prodomain&gt;\<id>for proper operations.)</id></li> <li>Use LDAP without SSL; ignore all password re (Drawback: Not for production environments)</li> <li>Use LDAP without SSL Encryption (Recommended C Use LDAP without SSL; use ADSI to set production demo purposes By choosing this option. I understand that be able to manage passwords on this endprignore all password set/change requests.</li> </ul> | ith Active Directory in one of thr<br>rds only<br>k in all environments)<br>ovided in the format<br>equests<br>ed)<br>asswords only (for demo only)<br>s only.)<br>IM Provisioning will not<br>point, and will silently | ee ways:                     |
| OK Car<br>VALIDATE FROM CA IMPS SERVER                                                                                                    | Active Directory Endpoint          Image: Construction of the state of the state of the | Beset Help<br>ctive Directory Endpoint 'directoryserver' created succ<br>ning Manager.                                                                                                    | OK<br>OK<br>:essfully                                                                                                    | Cancel                       |

11

-

| Ca Explore and   | l Correlate Endpoint                                                                                                    | _ 🗆 X                |                                                  |                                                                                                    |                                                                                                    |   |
|------------------|----------------------------------------------------------------------------------------------------|----------------------|--------------------------------------------------|----------------------------------------------------------------------------------------------------|----------------------------------------------------------------------------------------------------|---|
| Container tree:  | Endpoint name: directoryse                                                                                                    | rver                 |                                                  |                                                                                                    |                                                                                                    |   |
|                  | View/Edit Endpoint Type<br>Action<br>✓ Explore endpoint for ma<br>Correlate accounts to g<br>C Use existing globa<br>C Create global user | View/Edit Endpoint   | Domain<br>im                                     | Container tree:<br>Container tree:<br>Gridirectoryserver<br>Gridirectoryserver<br>Gridinectoryserver<br>Gridinectory | Ind Correlate Endpoint   Endpoint name: directoryserver  View/Edit Endpoint Type View/Edit Endpoint  Action                                                                                                    |   |
| Users            | Update global user field     Results     Status:     Operation detail count:     Start     Done                                           | is<br>Help           |                                                  | Contractors     Omain Controllers     Omain Controllers     Omain SecurityPrincipals     Omain SecurityPrincipals     Omain Sec                                                                                                    | <ul> <li>Explore endpoint for managed objects</li> <li>Correlate accounts to global users</li> <li>Use existing global users</li> <li>Create global users as needed</li> <li>Update global user fields</li> </ul> Results Status: Explore/Correlate finished. Oneration detail count: 62                                                                                                    |   |
| VALIDATE FROM CA | A IMPS SERVER                                                                                                    | Active Directory End | Ipoint<br>Mess<br>1:12 PM :ETA_<br>1:11 PM :ETA_ | Apply Reset<br>age<br>S_0023 <exx>, Active Dir. Org. Unit 'Emplo<br/>S_0023<exx>, Active Dir. Org. Unit 'Contra<br/>III</exx></exx>                                                                                                    | Start       Done       Help         Help       Help         Help       Help         yees' exploration successful: (objects added: 36, deleted: 0, updated: 1, updated: 1, upd | ~ |

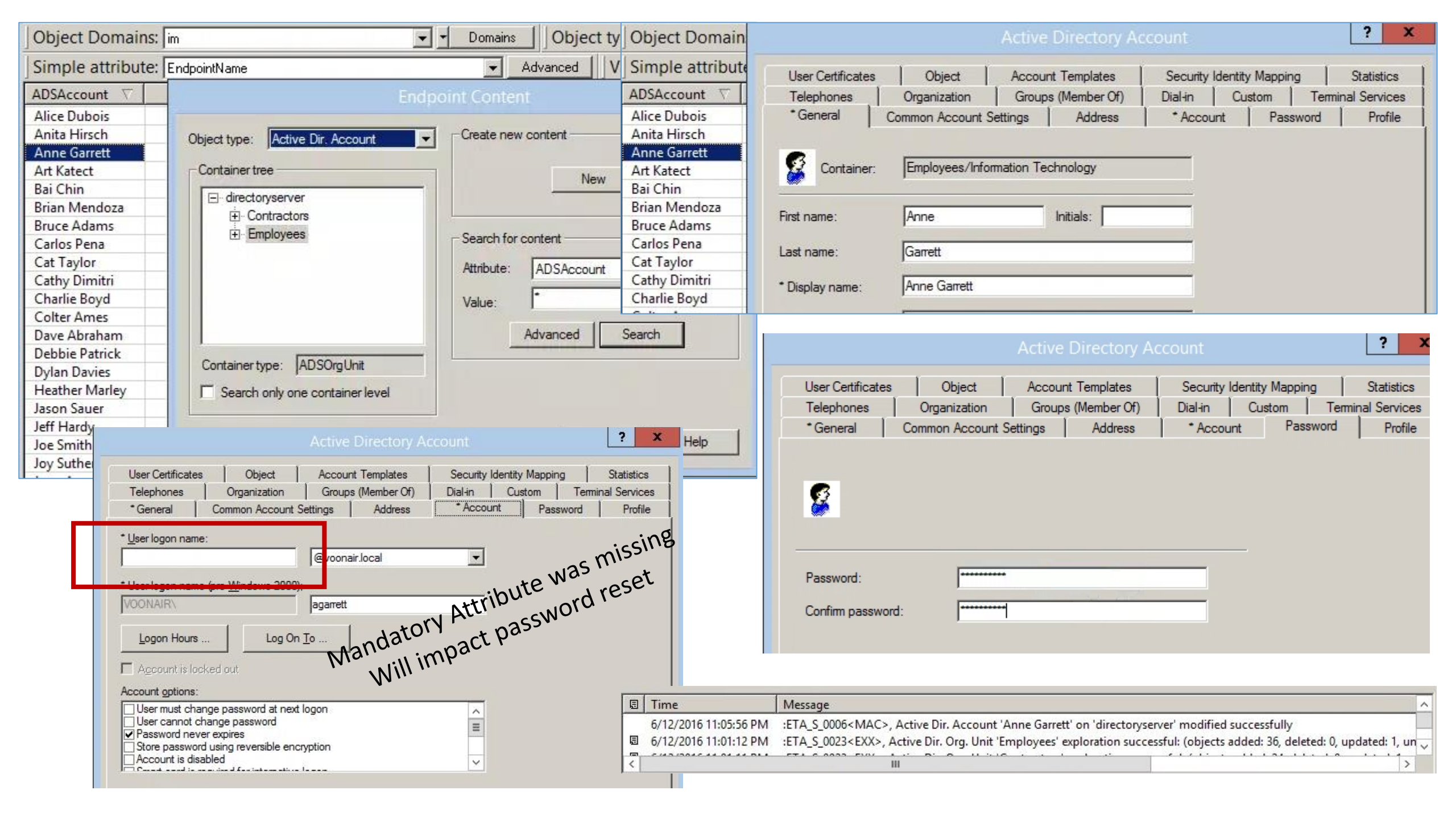

File Edit Format View Help 20160612:230555:TID=001f5c:Modify :E531:----:S: External Modify (eTADSAccountName=Anne Garrett) Requested by User idmadmin - Tena 20160612:230555:TID=001f5c:Modify 20160612:230555:TID=001f5c:Modify :E531:---:S:+ntNotSet :E531:----:P: dn: eTADSAccountName=Anne Garrett, eTADSOrgUnitName=Information Technology, eTA 20160612:230555:TID=001f5c:Modify 20160612:230555:TID=001f5c:Modify :E531:---:P:+ DSOrgUnitName=Employees, eTADSDirectoryName=directoryserver, eTNamespaceName=Ac 20160612:230555:TID=001f5c:Modify :E531:---:P:+ tiveDirectory.dc=im eTADSuserPrincipalName: agarrett@voonair.local [REPLACE] 20160612:230555:TID=001f5c:Modify :E531:----:P: eTPassword: \*\* NOT SHOWN \*\* [REPLACE] 20160612:230555:TID=001f5c:Modify :E531:----:P: eTUseOperationID: 735e2941-31a2-44bd-a293-0afa2917eab4 [REPLACE] 20160612:230555:TID=001f5c:Modify :E531:----:P: 20160612:230555:TID=001f5c:Modify :E531:----:P: eTUpdateNode: IMSERVER [REPLACE] modifiersName: ETGLOBALUSERNAME=IDMADMIN, ETGLOBALUSERCONTAINERNAME=GLOBAL US 20160612:230555:TID=001f5c:Modify :E531:----:P: 20160612:230555:TID=001f5c:Modify :E531:---:P:+ ERS, ETNAMESPACENAME=COMMONOBJECTS, DC=IM, DC=ETA [REPLACE] modifyTimestamp: 20160613030555Z [REPLACE] 20160612:230555:TID=001f5c:Modify :E531:----:P: :Y544:E531:S: Notify Add (eTNotifyOpID=3fde4051-c8b8-40b9-8940-a175afb7e2d4) Requested by User 20160612:230556:TID=001f5c:Add :Y544:E531:S:+idmadmin - TenantNotSet 20160612:230556:TID=001f5c:Add 20160612:230556:TID=001f5c:Add :Y544:E531:P: URL: 1daps://imserver:20391 dn: eTNotifyOpID=3fde4051-c8b8-40b9-8940-a175afb7e2d4 20160612:230556:TID=001f5c:Add :Y544:E531:P: 20160612:230556:TID=001f5c:Add :Y544:E531:P: objectClass: eTNotifyOp eTNotifyOpID: 3fde4051-c8b8-40b9-8940-a175afb7e2d4 20160612:230556:TID=001f5c:Add :Y544:E531:P: 20160612:230556:TID=001f5c:Add :Y544:E531:P: eTNotifyEncrypted: yes 20160612:230556:TID=001f5c:Add :Y544:E531:P: eTNotifyPayload: {3DES}F0U70eVUYVpad+5N/kuKxXftkFHng7PJaGHhb2gJEFgb8fkCWwoZ7 20160612:230556:TID=001f5c:Add :Y544:E531:P:+ kfIHdZGienMSRchgh5m5f2x91aJwXGcWUq41FQDox6Wyph52qvB4F+47Ew3z8EqBNHr01ZXqQU5gJ 20160612:230556:TID=001f5c:Add :Y544:E531:P:+ WT7kHPzzI+PwACwc5EB080GPpZfshdny5f84DALfxODi17C55vcXTxw+i14ITuDTmWC+bDpazZ91m 20160612:230556:TID=001f5c:Add :Y544:E531:P:+ a5oE0nV5PDjjMRL0vAN/fiHY0d120+u0p9j17H3kdFfsqCuTMmBFP5cmK3JUx551SnOxHmE41kppx :Y544:E531:P:+ E+3sAN/fiHY0d12Q+uOp9j17H3kdFfsqCuTM3vDPkjztPh9pBohjBouhRgNB7YFIBX6qTKEPmt5jk 20160612:230556:TID=001f5c:Add 20160612:230556:TID=001f5c:Add :Y544:E531:P:+ us/JtRdGrjyfOukcD/j123MKYq1yzhPzV4f2kCa402Igdb8GHojVABB1CNN30jhFAk1xsdJTXnUp7 :Y544:E531:P:+ 9gG/T/u6z3oS1+HkSmdc12eE1KvzoHTQ5oKb8yzTz8kgEMriTaj0XRC2... 20160612:230556:TID=001f5c:Add 20160612:230556:TID=001f5c:Add :Y544:E531:P: eTNotifyState: Complete eTNotifyCreateTimet: 1465787156 20160612:230556:TID=001f5c:Add :Y544:E531:P: 20160612:230556:TID=001f5c:Add :Y544:E531:P: eTNotifySequenceNo: 000000073 :Y544:E531:P: eTNotifyProvOpDN: eTADSAccountName=Anne Garrett,eTADSOrgUnitName=Information 20160612:230556:TID=001f5c:Add 20160612:230556:TID=001f5c:Add :Y544:E531:P:+ Technology, eTADSOrgUnitName=Employees, eTADSDirectoryName=directoryserver, eTN 20160612:230556:TID=001f5c:Add :Y544:E531:P:+ amespaceName=ActiveDirectory,dc=im 20160612:230556:TID=001f5c:Add :Y544:E531:P: eTNotifyProvOp: Modify Account Password 20160612:230556:TID=001f5c:Add :Y544:E531:F: SUCCESS: Notify Add (eTNotifyOpID=3fde4051-c8b8-40b9-8940-a175afb7e2d4)

\_

| File Edit Format View F |
|-------------------------|
|-------------------------|

20160612:230153:TID=000c14:I: SeqNo: 000000072 20160612:230153:TID=000c14:I: Try sending payload to http://imserver.voonair.local:8080/iam/im/ETACALLBACK/?env=identityEnv 20160612:230154:TID=000c14:I: SUCCESS: Payload sent successfully 20160612:230154:TID=000c14:I: DONE: Notifications Processed: 20/20+ 20160612:230154:TID=000c14:I: START: Notify Batch Processing 20160612:230154:TID=000c14:I: DONE: Notifications Processed: 0/0 20160612:230556:TID=000c14:I: START: Notify Batch Processing 20160612:230556:TID=000c14:I: Sending Notification: eTNotifyOpID=3fde4051-c8b8-40b9-8940-a175afb7e2d4 20160612:230556:TID=000c14:I: Event: Modify Account Password (eTADSAccountName=Anne Garrett) 20160612:230556:TID=000c14:I: SeqNo: 0000000073 20160612:230556:TID=000c14:I: Try sending payload to http://imserver.voonair.local:8080/iam/im/ETACALLBACK/?env=identityEnv 20160612:230557:TID=000c14:I: SUCCESS: Payload sent successfully 20160612:230557:TID=000c14:I: DONE: Notifications Processed: 1/1+ 20160612:230557:TID=000c14:I: START: Notify Batch Processing 20160612:230557:TID=000c14:I: DONE: Notifications Processed: 0/0

| My Computer ► CA_Applications (E:) ► Programs ► CA ► Identity Manag | jer ▶ Provisioning Server ▶ logs ▶ ADS                                         |                                                             |
|---------------------------------------------------------------------|--------------------------------------------------------------------------------|-------------------------------------------------------------|
| N                                                                   | T C                                                                            |                                                             |
|                                                                     | directoryserver.log - Notepad                                                  |                                                             |
| <u>Eile Edit Format View H</u> elp                                  |                                                                                |                                                             |
|                                                                     |                                                                                |                                                             |
| -> eTADSDirectoryName=directoryserver,eTNamespaceName               | =ActiveDirectory,dc=im,dc=etasa <-                                             |                                                             |
|                                                                     |                                                                                |                                                             |
| Config ExpirePwd: 0                                                 |                                                                                |                                                             |
| Config HomeDirinneritPermission: 0                                  |                                                                                |                                                             |
|                                                                     |                                                                                |                                                             |
| ******* 06/12/16 - 22:58:03 ******                                  |                                                                                |                                                             |
| ******* Connect to:                                                 | My Computer  CA Applications (E)  Programs  CA  Identity Manager  Provisioning | Server > logs > ADS                                         |
| Server: directoryserver.voonair.local                               | A                                                                              |                                                             |
| Port: 636                                                           | directoryse                                                                    | erver.log - Notepad                                         |
| SSL : YES                                                           | File Edit Format View Help                                                     |                                                             |
|                                                                     | TID=0x25e0: init object: CN=Users,DC=voonair,DC=local, rc=0x0                  |                                                             |
| ldap sslinit() Done                                                 | TID=0x25e0: adopted DN: CN=Users,DC=voonair,DC=local, rc=0x0                   |                                                             |
| ldap connect() Done                                                 | TID=0x25e0: skip special DN: DC=ForestDnsZones,DC=voonair,DC=local,            | name: ForestDnsZones                                        |
| ldap get option() Done                                              | Search for attribute uPNSuffixes didn't return any value. err=80               | , name: DomainDhszones                                      |
| Cipher Strength: 256                                                | Search for attribute uPNSuffixes didn't return any value, err=80               |                                                             |
| Hash Strength: 384                                                  | Search for attribute uPNSuffixes didn't return any value, err=80               |                                                             |
|                                                                     | 23:03:37 - TID:0x25e0 GetPrimaryGroup of CN=Anne Garrett,OU=Informa            | ation Technology,OU=Employees,DC=voonair,DC=local succeeded |
| ldap set option() size limit Done                                   | TID=0x25e0: 2016.06.12 - 23:03:37.456 : Get TS                                 |                                                             |
| New Size Limit: 1000                                                | TID=0x25e0: 2016.06.12 - 23:03:38.519 : Done Get TS: rc=0                      |                                                             |
| ldap get option() size limit Done                                   | 23:05:56 - TID:0x10f0 GetPrimaryGroup of CN=Anne Garrett,OU=Informa            | ation Technology,OU=Employees,DC=voonair,DC=local succeeded |
| Current Size Limit : 1000                                           | 23:05:56 - TID:0x10f0 GetPrimaryGroup of CN=Anne Garrett,OU=Informa            | ation Technology,OU=Employees,DC=voonair,DC=local succeeded |
| <pre>ldap set option() time limit</pre> Done                        | TID=0x10f0: 2016.06.12 - 23:05:56.361 : Get TS                                 |                                                             |
| New Time Limit: 150                                                 | TID=0x10f0: 2016.06.12 - 23:05:57.438 : Done Get TS: rc=0                      |                                                             |
| <pre>ldap get option() time limit Done</pre>                        |                                                                                |                                                             |
| Current Time Limit: 150                                             |                                                                                |                                                             |
| <pre>ldap set option() Protocol Version Done</pre>                  |                                                                                |                                                             |
| ldap set option() Referrals Done                                    |                                                                                |                                                             |
| ldap get option() Referrals Done                                    |                                                                                |                                                             |
| Current Referral Value : 0                                          |                                                                                |                                                             |
| ldap get option() Keep Alive Done                                   |                                                                                |                                                             |
| Current Keep Alive value: 120                                       |                                                                                |                                                             |
| ldap get option() Auto Reconnect Done                               |                                                                                |                                                             |
| Compart Research unline 1                                           |                                                                                |                                                             |

<

# technologies Identity Manager

| Tasks «                                                                                | Vie | ew Submitted Tasks                                                                                                    |           |            |                |                               |                       |                                                    |
|----------------------------------------------------------------------------------------|-----|----------------------------------------------------------------------------------------------------|-----------|------------|----------------|-------------------------------|-----------------------|----------------------------------------------------|
| Home 🕆                                                                                 |     |                                                                                                    |           |            |                |                               |                       |                                                    |
| My Access 🕀                                                                            |     | • Description                                                                                                    | - Status  | - Priority | - Initiated by | <ul> <li>Submitted</li> </ul> | Last Updated          | * Last Operation                                   |
| Services +                                                                             |     | Add Managed Object to Provisioning Directory: Charlie Boyd task, Provisioning Non Managed Object Charlie               | Completed | Medium     | imadmin        | 6/12/2016 11:01               | 6/12/2016 11:01       | There was no workflow process mapped to this       |
| Users 🕂                                                                                |     | Boyd                                                                                                    | completed | riculum    |                | PM                            | PM                    | task.                                              |
| Organizations 🕂                                                                        |     | Add Managed Object to Provisioning Directory: Carlos Pena task, Provisioning Non Managed Object Carlos                 | Completed | Medium     | imadmin        | 6/12/2016 11:01<br>PM         | 6/12/2016 11:01<br>рм | There was no workflow process mapped to this       |
| Groups 🕂                                                                               |     | Add Managed Object to Provisioning Directory: Joy Sutherland task, Provisioning Non Managed Object Joy                 |           |            |                | 6/12/2016 11:01               | 6/12/2016 11:01       | There was no workflow process manned to this       |
| Roles and Tasks 🛛 🕀                                                                    |     | Sutherland                                                                                                    | Completed | Medium     | imadmin        | PM                            | PM                    | task.                                              |
| Endpoints +                                                                            |     | Add Managed Object to Provisioning Directory: Dylan Davies task, Provisioning Non Managed Object Dylan                 | Completed | Medium     | imadmin        | 6/12/2016 11:01               | 6/12/2016 11:01       | There was no workflow process mapped to this       |
| Policies 🕀                                                                             |     | Davies                                                                                                    |           |            |                | PM                            | РМ                    | task.                                              |
| Reports +                                                                              |     | Add Managed Object to Provisioning Directory: Dave Abraham task, Provisioning Non Managed Object Dave Abraham          | Completed | Medium     | imadmin        | 6/12/2016 11:01<br>PM         | 6/12/2016 11:01<br>PM | There was no workflow process mapped to this task. |
| Environment<br>Administration                                                          |     | Add Managed Object to Provisioning Directory: Bai Chin task, Provisioning Non Managed Object Bai Chin                  | Completed | Medium     | imadmin        | 6/12/2016 11:01<br>PM         | 6/12/2016 11:01<br>PM | There was no workflow process mapped to this task. |
| System =                                                                               | d   | Add Managed Object to Provisioning Directory: Brian Mendoza task, Provisioning Non Managed Object Brian Mendoza        | Completed | Medium     | imadmin        | 6/12/2016 11:01<br>PM         | 6/12/2016 11:01<br>PM | There was no workflow process mapped to this task. |
| <ul> <li>Email</li> <li>JDBC Connection Management</li> </ul>                          | G   | Add Managed Object to Provisioning Directory: Anne Garrett task, Provisioning Non Managed Object Anne Garrett          | Completed | Medium     | imadmin        | 6/12/2016 11:01<br>PM         | 6/12/2016 11:01<br>PM | There was no workflow process mapped to this task. |
| <ul> <li>Logical Attributes</li> <li>Select Box Data</li> </ul>                        | d   | Add Managed Object to Provisioning Directory: Anita Hirsch task, Provisioning Non Managed Object Anita C Hirsch        | Completed | Medium     | imadmin        | 6/12/2016 11:01<br>PM         | 6/12/2016 11:01<br>PM | There was no workflow process mapped to this task. |
| <ul> <li>Web Services</li> <li>Bulk Loader</li> <li>Cleanup Submitted Tasks</li> </ul> | d   | Add Managed Object to Provisioning Directory: Wes Seacrest task, Provisioning Non Managed Object Wes Seacrest          | Completed | Medium     | imadmin        | 6/12/2016 11:01<br>PM         | 6/12/2016 11:01<br>PM | There was no workflow process mapped to this task. |
| <ul> <li>Configure Global Policy Based W</li> <li>Delete Recurring Tasks</li> </ul>    |     | Add Managed Object to Provisioning Directory: Rod Waterhouse task, Provisioning Non Managed Object Rod Waterhouse      | Completed | Medium     | imadmin        | 6/12/2016 11:01<br>PM         | 6/12/2016 11:01<br>PM | There was no workflow process mapped to this task. |
| Secret Keys     View Submitted Tasks     Provisioning Configuration                    |     | Add Managed Object to Provisioning Directory: Alice Dubois task, Provisioning Non Managed Object Alice Dubois          | Completed | Medium     | imadmin        | 6/12/2016 11:01<br>PM         | 6/12/2016 11:01<br>PM | There was no workflow process mapped to this task. |
| Reporting                                                                              |     | Add Managed Object to Provisioning Directory: Markus Eckhard task, Provisioning Non Managed Object C<br>Markus Eckhard | Completed | Medium     | imadmin        | 6/12/2016 11:01<br>PM         | 6/12/2016 11:01<br>PM | There was no workflow process mapped to this task. |
|                                                                                        |     |                                                                                                    |           |            |                |                               |                       |                                                    |

| 🚨 Provisioning Manager - by CA (im:idmadmin@im) - [System Task/2]                                                           |
|----------------------------------------------------------------------------------------------------|
| File Edit View Frame Object Window Help                                                                                     |
| 🛛 💆 🗸 🚺 🖌 📎 🗸 🖾 🗸                                                                                                    |
| Wizards Users Roles Endpoints System                                                                                        |
| Global Properties IdentityMinder Setup                                                                                      |
| IdentityMinder Server and Environment                                                                                       |
| Host Name                                                                                                    |
| Port                                                                                                    |
| Domains Environment                                                                                                    |
| Densis Carlie union Secured Connection                                                                                      |
| Add                                                                                                    |
| Password Profile                                                                                                    |
| Program Exits http://imserver:8080/iam/im/ETACALLBACK/?env=cam Modify                                                       |
|                                                                                                    |
|                                                                                                    |
| Move Up                                                                                                    |
| < III > Move Down                                                                                                    |
|                                                                                                    |
| Shared secret                                                                                                    |
| Confirm shared secret                                                                                                    |
|                                                                                                    |
|                                                                                                    |
| Suspend sending notifications                                                                                               |
|                                                                                                    |
| Apply Reset Help                                                                                                    |
|                                                                                                    |
| I Time Message                                                                                                    |
| 6/12/2016 11:19:14 PM :ETA_S_0005 <mcf>, Configuration Object 'BLS Connectivity Configuration' modified successfully</mcf>  |
| 6/12/2016 11:05:56 PM ETA_S_0006 <mac>, Active Dir. Account 'Anne Garrett' on 'directoryserver' modified successfully</mac> |
|                                                                                                    |
| For Help, press F1 Server: imserver                                                                                         |

[Version] Signature="\$Windows NT\$"

### [NewRequest]

Subject = "CN=www01.fabrikam.com"; Remove to use an empty Subject name. ;Because SSL/TLS does not require a Subject name when a SAN extension is included, the certificate Subject name can be empty. If you are using another protocol, verify the certificate requirements.

EncipherOnly = FALSE ; Only for Windows Server 2003 and Windows XP. Remove for all other client operating system versions. Exportable = FALSE ; TRUE = Private key is exportable KeyLength = 2048 ; Valid key sizes: 1024, 2048, 4096, 8192, 16384 KeySpec = 1 ; Key Exchange – Required for encryption KeyUsage = 0xA0 ; Digital Signature, Key Encipherment MachineKeySet = True ProviderName = "Microsoft RSA SChannel Cryptographic Provider" RequestType = PKCS10; or CMC.

[EnhancedKeyUsageExtension] ; If you are using an enterprise CA the EnhancedKeyUsageExtension section can be omitted OID=1.3.6.1.5.5.7.3.1 ; Server Authentication OID=1.3.6.1.5.5.7.3.2 ; Client Authentication

#### [Extensions]

; If your client operating system is Windows Server 2008, Windows Server 2008 R2, Windows Vista, or Windows 7 ; SANs can be included in the Extensions section by using the following text format. Note 2.5.29.17 is the OID for a SAN extension. 2.5.29.17 = "{text}" \_\_continue\_ = "dns=www01.fabrikam.com&" \_\_continue\_ = "dn=CN=www01,OU=Web Servers,DC=fabrikam,DC=com&" \_\_continue\_ = "url=http://www.fabrikam.com&" \_\_continue\_ = "ipaddress=172.31.10.134&" \_\_continue\_ = "email=hazem@fabrikam.com&" \_\_continue\_ = "upn=hazem@fabrikam.com&" \_\_continue\_ = "upn=hazem@fabrikam.com&"

; If your client operating system is Windows Server 2003, Windows Server 2003 R2, or Windows XP ; SANs can be included in the Extensions section only by adding Base64-encoded text containing the alternative names in ASN.1 format. ; Use the provided script MakeSanExt.vbs to generate a SAN extension in this format. 2.5.29.17=MCaCEnd3dzAxLmZhYnJpa2FtLmNvbYIQd3d3LmZhYnJpa2FtLmNvbQ==

#### [RequestAttributes]

; If your client operating system is Windows Server 2003, Windows Server 2003 R2, or Windows XP
; and you are using a standalone CA, SANs can be included in the RequestAttributes section by using the following text format.
SAN="dns=www01.fabrikam.com&dns=www.fabrikam.com&ipaddress=172.31.10.130"
; Multiple alternative names must be separated by an ampersand (&).
CertificateTemplate = WebServer ; Modify for your environment by using the LDAP common name of the template.
; Required only for enterprise CAs.

https://technet.microsoft.com/en-us/library/dn296456(v=ws.11).aspx#BKMK\_accept

https://technet.microsoft.com/library/ff625722.aspx